## Third-party declaration in IDEP.WEB

This guide describes how to declare for another company registration number using IDEP.WEB.

The third-party declarant requires permission from the enterprise obliged to provide information to make declarations in their place.

### To the obliged information provider

This is a description of how to authorize third-party declarants.

Go to <u>www.scb.se/IDEPWEB</u> and log in using your log-in details.

When you're logging in for the first time you'll use the log-in details provided by Statistics Sweden. All yellow fields must be filled. When you're finished, click on *Save and return to start* page to continue.

| DPI Manual                     |                             |               |                      |           |         |                |        |
|--------------------------------|-----------------------------|---------------|----------------------|-----------|---------|----------------|--------|
| SCB                            |                             |               |                      |           |         |                |        |
| Address Info*                  |                             | Post Code*    | Postal District      |           | Country |                |        |
| Contact Person*                | Telephone N                 | o.*           | E-mail Address       | •         |         |                |        |
| Anders Andersson               | ers Andersson 123-456 78 90 |               | Anders@Andersson.com |           |         |                |        |
| Choice of declarations         |                             |               |                      |           |         |                |        |
| Declarations                   | Con                         | tact Person   |                      | Telephone | No.     | E-mail Address |        |
| Deliveries to vessels/sircraft | And                         | ers Anderssor |                      | 123456789 | 0       | Anders@Anderss | an.com |
| 🖾 Intrastat Arrival            | And                         | ers Anderssor |                      | 123456789 | 0       | Anders@Anderss | on.com |
| E Internated Discostein        | And                         | ers Anderssor |                      | 123456789 | 0       | Anders@Anderso | an com |

Select Third-party-declarants in the menu Parties.

Save and return to start page Cancel

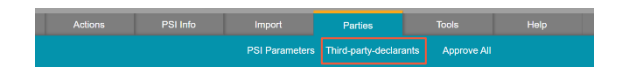

### Select Add third-declarant.

| Modify Third-party-declarants        |
|--------------------------------------|
| Current PSI: 202100083701            |
| Third-declarants*                    |
| Add third-declarant                  |
| Save and return to start page Cancel |

Type the third-party's company registration number and select *Lookup*. The name of the third-party should appear. Select *Add this one*.

| Modify Third-party-declarants |                                                                                                    |
|-------------------------------|----------------------------------------------------------------------------------------------------|
| Current PSI: 202100083701     |                                                                                                    |
| Add third-declarant           | Specify Corp Reg No for Third party declarant<br>Provider name<br>Lookup<br>Add this one<br>Cancel Add |
|                               |                                                                                                    |

Select  $\checkmark$  the flow of goods for which the third party will be reporting.

Add the contact information of the third party: Their name, E-mail, and telephone number. It's important to provide the third-party's E-mail so that they receive receipts of their declarations.

Select Save and return to start page.

| urrent PSI: 202100083701                                                                                             |                                    |               |               |
|----------------------------------------------------------------------------------------------------|------------------------------------|---------------|---------------|
| hird-declarants*<br>Company test<br>Remove third-declarant Add third-de<br>lefect declarations you want the TPD to t | Clarant<br>fill out on your behalf | Telephone No. | E mail Addres |
|                                                                                                    | Contact Person                     | relephone No. | E-mail Addres |
| Declarations                                                                                                    |                                    |               |               |
| Declarations                                                                                                    |                                    |               |               |
| Deliveries to vessels/aircraft                                                                                       | test                               |               | testi@scb.se  |

# SCB

### To the third-party declarant

This is a description of how to declare for another company registration number in IDEP.WEB.

Go to <u>www.scb.se/IDEPWEB</u> and log in using your log-in details.

When you log in for the first time, you'll end up on the page below. Add all the missing information. Every yellow field must be filled out. Select the flow of goods for which you will be declaring. You may provide separate contact details for arrival and dispatch. It's important to provide an E-mail, so that we can send a receipt of your declaration.

Select Save and return to start page.

| PSI Name*<br>Company test |                |                  |          |                |
|---------------------------|----------------|------------------|----------|----------------|
| Address Info*             | Post Code*     | Postal District* | Country  |                |
| Contact Person*           | Telephone No.* | E-mail Address*  |          |                |
| Declarations              | Contact Person | Telep            | hone No. | E-mail Address |
| 🗆 Intrastat Arrival       | test           |                  |          | test@scb.se    |
| Intrastat Dispatch        | test           |                  |          | test@scb.se    |

Select Change Current PSI in the Partner menu.

|                                                                          |         |                                                                                          |                                    | •                                           |                                                                                         |      |
|--------------------------------------------------------------------------|---------|------------------------------------------------------------------------------------------|------------------------------------|---------------------------------------------|-----------------------------------------------------------------------------------------|------|
|                                                                          |         | SCB                                                                                      |                                    |                                             |                                                                                         |      |
| ntact information su<br>gatan 84                                         | immary: | IDEP.Web data co                                                                         | llection tool                      |                                             |                                                                                         |      |
| 11 test                                                                  |         |                                                                                          |                                    |                                             |                                                                                         |      |
| 11 test<br>R                                                             |         | Common Tasks                                                                             |                                    | Last                                        | activities                                                                              | 01-0 |
| itt test<br>p.: test<br>test@scb.se                                      |         | Common Tasks<br>These are the most use                                                   | ful taska                          | Last                                        | activities<br>ange Current PSI<br>I Parameters                                          | Cles |
| itt test<br>st<br>ip.: test<br>test@scb.se<br><u>date here</u> if necess | ary     | Common Tasks<br>These are the most use<br>(+) Create a new d<br>• View the list of decia | ful tasks<br>eclaration<br>rations | Last<br>• <u>Ch</u><br>• PS<br>• Th<br>• PS | activities<br>ange Current PSI<br>I Parameters<br>rd-party-declarants<br>  Declarations | Clea |

On the next page you can see your own company registration number as well as the registration number of the obliged information provider who's authorized you to be their third-party declarant.

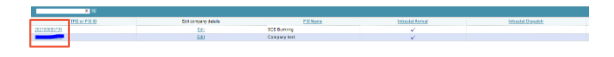

Click on the company registration number of the obliged information provider to begin declaring.

As a third-party declarant you can declare for more than one company registration number. You can see which company registration number you're reporting for by looking in the top right corner.

You can read more about IDEP.WEB and find more guides at <u>www.scb.se/IDEPWEB</u>

#### Contact Statistics Sweden

If you have any questions about IDEP.WEB please contact *Intrastat helpdesk*. E-mail: <u>intrastat@scb.se</u> Phone: +46 10-479 44 00